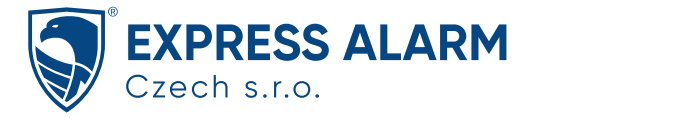

# How to configure PTP or PTMP in different CPE models.

Take CPE521 V1 and CPE513p V3 as examples.

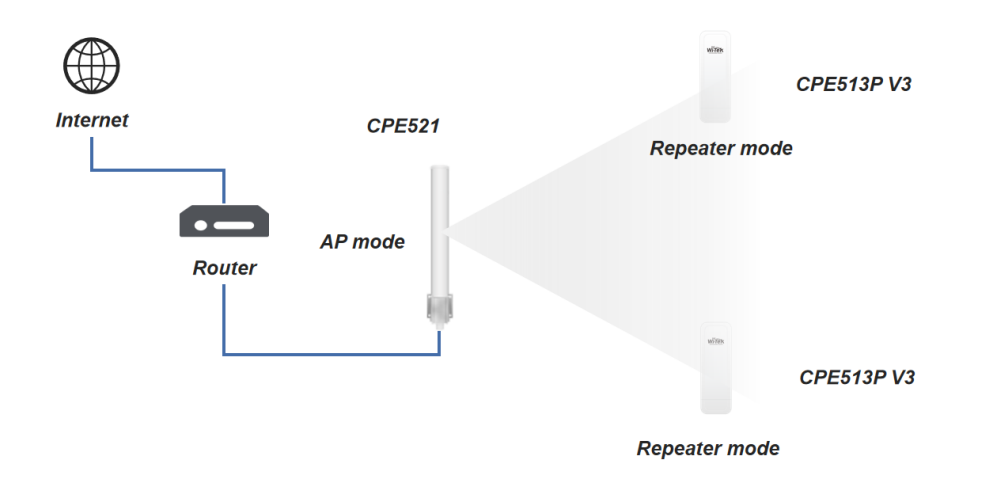

## Configure AP mode on CPE521.

1. Open the browser and enter the default IP address **192.168.1.88** and the default password **admin** to log in to the device.

| WI-Tex               |
|----------------------|
|                      |
| Username:            |
| Password:            |
| Language: English    |
| Login Reset          |
| www.wireless-tek.com |
|                      |
|                      |
|                      |

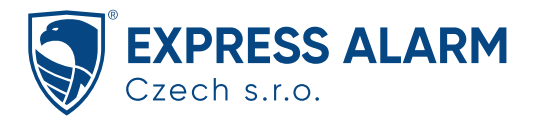

2. Go to System>System Settings page, Select the country code in the country option.

| System Settings                                      |                                               |               |                   |
|------------------------------------------------------|-----------------------------------------------|---------------|-------------------|
| Use this page to configure the Country, Time Zone of | device.                                       |               | Services          |
| Device Settings                                      |                                               |               | Site Survey       |
| Device Name:                                         | witek0c0b83                                   |               | System Log        |
| Country/Region:                                      | China ~                                       |               | Network Ping      |
| Reset Button:                                        | Enabled Obisabled                             |               | Ping Watchdog     |
| Time Settings                                        |                                               |               | Device Discovery  |
| Current Time:                                        | 2016 Yr 8 Mh 28 Day 6 Hr 54 Min 24 Sec Syr    | nc PC's Clock | Network Tracerout |
| Time Zone:                                           | (GMT)Greenwich Mean Time: Dublin, Edinburgl ~ |               | TDMA Info:        |
| NTP Client Update:                                   | O Enabled                                     |               | VAP1 : 🗖 Enabled  |
| O NTP Server:                                        | 192.5.41.41 - North America 🗸 🗸               |               | VAP2 : Enabled    |
| Manual IP:                                           | 0.0.0.0                                       |               |                   |

- 3. Go to Wireless > Basic Settings page, You can set wireless parameters as follows, then click Apply.
  - Wireless Interface: Enable
  - Wireless Mode: AP
  - AP-WDS:Enable
  - SSID:WI-TEK-CPE521
  - Channel Mode: 20MHz
  - Channel/Frequency: 5745MHz

|        | Main <del>-</del> | Wizard      | System -      | Network -                      | Wirele                               | ss 🕶                                    |                       |                    | Logout |  |
|--------|-------------------|-------------|---------------|--------------------------------|--------------------------------------|-----------------------------------------|-----------------------|--------------------|--------|--|
| Basi   | c Settings        |             |               |                                |                                      |                                         |                       |                    |        |  |
| Use th | nis page to c     | hange the v | vireless mode | as well as co                  | nfigure                              | any associat                            | ed wireless r         | etwork parameters. |        |  |
|        |                   |             |               | Wireless Int<br>Wireless<br>AP | terface:<br>Mode:<br>-WDS :<br>SSID: | Enable     AP     Enable     WI-TEK-CPE | O Disable<br>V<br>521 |                    |        |  |
|        |                   |             |               | Broadcas                       | t SSID:                              | Enabled                                 | ○ Disabled            |                    |        |  |
|        |                   |             |               | HT F<br>Dat<br>802.11          | Protect:<br>a Rate:<br>Mode:         | O Enabled<br>Auto<br>802 11A/N          | Disabled              |                    |        |  |
|        |                   |             |               | Channel<br>Channel/Free        | Mode:<br>quency:                     | 20 MHz<br>5745MHz (14                   | ~<br>19) ~            |                    |        |  |
|        |                   |             |               | Extension C<br>Frequency Sc    | nannei:<br>an List:                  | Enable                                  | ~                     |                    |        |  |
|        |                   |             |               | Output                         | Power:                               | 3                                       | 27 2                  | 7 dBm              |        |  |
|        |                   |             |               |                                | Appl                                 | y Cancel                                |                       |                    |        |  |

4. Go to Wireless >VAP Settings page, Click **VAP1** to pop up the SSID password setting page.

| ¢ # | Enabled | \$<br>VAP Name | ♦ SSID      | \$  | Security    |
|-----|---------|----------------|-------------|-----|-------------|
| 1   |         | VAP1           | WI-TEK-CPE  | 521 | WPA2-PSK    |
| 2   |         | VAP2           | WI-TEK-2    |     | Open System |
|     |         |                | Apply Reset |     |             |

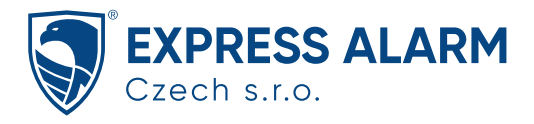

Select the authentication method and enter the password, and then click apply.

## The password for this example is **888888888**.

| Basic Settings    |                      |                      |   |  |
|-------------------|----------------------|----------------------|---|--|
|                   | VAP Name:            | VAP1                 |   |  |
|                   | SSID:                | WI-TEK-CPE521        |   |  |
|                   | Broadcast SSID:      | Enabled O Disabled   |   |  |
|                   | Wireless Separation: | O Enabled            |   |  |
|                   | WMM Support:         | Enabled     Disabled |   |  |
|                   | IGMP Snooping:       | Enabled O Disabled   |   |  |
|                   | TDMA Support:        | O Enabled O Disabled |   |  |
|                   | Max. Station Num:    | 128 (1-128)          |   |  |
| Security Settings |                      |                      |   |  |
|                   | Authentication:      | WPA2-PSK ~           | 1 |  |
|                   | Data Encryption:     | AES ~                |   |  |
|                   | WPA Passphrase:      | •••••• ?             |   |  |

3. Go to Network > Network Settings page, change the acquisition method of management IP from static to DHCP, then click Apply.

| Network Settings                                                          |                                                                         |                     |
|---------------------------------------------------------------------------|-------------------------------------------------------------------------|---------------------|
| This page configures the IP address, subnet mask, I<br>port of the device | HCP, and other parameters for your local area network that is connected | to the LAN Services |
| Pasia Sattings                                                            |                                                                         | Site Survey         |
| basic Settings                                                            |                                                                         | System Log          |
| Network Mode:                                                             | Bridge                                                                  | Network Ping        |
| Spanning Tree:                                                            | Enabled     Obisabled                                                   | Ping Watchdog       |
| STP Forward Delay:                                                        | 1 (1~30 seconds)                                                        | Device Discover     |
| IP Address Assignment                                                     |                                                                         | Network Tracero     |
| Management IP Address:                                                    | DHCP O Static                                                           |                     |
| IP Address:                                                               | 192.168.18.104                                                          | TDMA Info:          |
| Subnet Mask:                                                              | 255.255.255.0                                                           | VAP1 : 🔲 Enabled    |
| Gateway IP Address:                                                       | 192.168.18.1                                                            | VAP2 : Enabled      |
| DNS 1:                                                                    | 192.168.18.1                                                            |                     |
| DNS 2:                                                                    | 0.0.0.0                                                                 |                     |
| DHCP Server Settings                                                      |                                                                         |                     |
| DHCP Server:                                                              | O Enabled   Disabled                                                    |                     |
| DHCP IP Address Range:                                                    | 192.168.1.100 - 192.168.1.200                                           |                     |
| Lease Time:                                                               | 120 (15-44640 minutes)                                                  |                     |

Note: Check the IP address obtained by CPE 521 in the DHCP list of the router.For example, as shown in the following figure.

| IP地 <u>址</u>   | MAC地址             | 主机名                         | 设备信息            |
|----------------|-------------------|-----------------------------|-----------------|
| 192.168.18.106 | 44:d1:fa:b1:a7:87 | WI-TEK-AP                   | udhcp 1.33.2    |
| 192.168.18.112 | 44:d1:fa:ce:37:0e | CDUTD00121B040003-WI-TEK-AP | udhcp 1.19.4    |
| 192.168.18.101 | 5a:83:85:f0:98:db | jianguo-R2                  | android-dhcp-11 |
| 192.168.18.116 | d6:1e:df:21:08:09 | WI-AC50                     | udhcp 1.30.1    |
| 192.168.18.111 | 44:d1:fa:8b:b1:38 | AP21500120604009D-WI-TEK-AP | udhcp 1.19.4    |
| 192.168.18.104 | b0:96:6c:0c:0b:84 | witek0c0b83                 | udhcp 1.15.0    |
| 192.168.18.123 | e4:aa:ea:cc:89:59 | Aiden                       | MSFT 5.0        |
| 192.168.18.113 | 44:d1:fa:c4:af:5f | WI-TEK-AP                   | udhcp 1.30.1    |
| 192.168.18.108 | 00:e0:4b:6a:22:76 | Aiden                       | MSFT 5.0        |
| 192.168.18.105 | 44:d1:fa:ac:84:e5 | -                           | udhcp 1.30.1    |

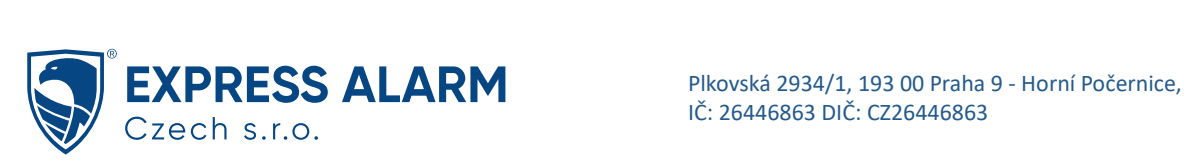

## Configure Repeater mode on CPE513P V3.

Before configuration, make sure that the pairing mode of cpe513p is switched to web.

| Communication Solution |                         |                           | Welcome,Admin | 😡 LANG | 🕩 Logout |
|------------------------|-------------------------|---------------------------|---------------|--------|----------|
|                        | System                  |                           |               |        |          |
| 🕋 Dashboard            |                         |                           |               |        |          |
| 🕜 Wizard               | Change Password         |                           |               |        |          |
| WAN                    | Old Password            | Old Password Required     |               |        |          |
| Uplink WiFi            | New Password            | New Password Required     |               |        |          |
| 🛜 Wireless             | Confirm New Password    | Confirm Your New Password |               |        |          |
| 🔅 System               |                         | Save/Apply                |               |        |          |
| 🚭 Advanced 🗸 🗸         |                         |                           |               |        |          |
|                        | Paring Mode             |                           |               |        |          |
|                        | Pairing Mode Management | By Nixie LED By Web       |               |        |          |
|                        |                         |                           |               |        |          |
|                        |                         |                           |               |        |          |

1. Go to Wizard > Choose Repeater Mode > Click Next.

| Wizard                   |                                                                                                    |
|--------------------------|----------------------------------------------------------------------------------------------------|
| 1. Select Work Model     | 2. Select Network 3. WAN Configuration 4. Wireless Configuration                                                        |
| Note:Switching mode      | will cause part of the configuration to restore to the default state                                                    |
| Repeater Mode            | The wireless of device is as the client, and the user is connected to the Internet by wired connection.                 |
| $\odot$ Base Station Mod | e Support wireless point to point, point to multipoint long distance transmission.                                      |
| O CPE Mode               | A receiving point for connecting a wireless base station.                                                               |
| O WISP Mode              | WAN port for wireless connection, LAN port for wired connection, WAN port support<br>PPPOE, fixed IP, automatic access. |
|                          | Back                                                                                                    |
|                          |                                                                                                    |

#### 2. Click Dynamic IP, then click Next.

| Wizard |                                                      |                          |                                           |                              |            |  |
|--------|------------------------------------------------------|--------------------------|-------------------------------------------|------------------------------|------------|--|
|        | 1. Select Work Model 2.                              | Select Network<br>ptocol | 3. WAN Configuration                      | 4. Wireless<br>Configuration | 5. Confirm |  |
|        | <ul><li>Dynamic IP(DHCP)</li><li>Static IP</li></ul> | The IP will b            | e assigned by the primary<br>to assign IP | router                       |            |  |
|        |                                                      |                          |                                           |                              |            |  |

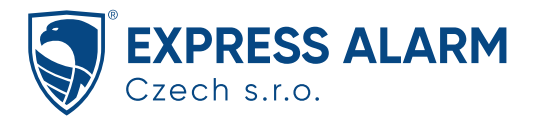

## 3. Click Next.

| Wizard |                      |                          |          |                      |                              |            |      |
|--------|----------------------|--------------------------|----------|----------------------|------------------------------|------------|------|
|        | 1. Select Work Model | 2. Select Ne<br>Protocol | etwork   | 3. WAN Configuration | 4. Wireless<br>Configuration | 5. Confirm |      |
|        | Customize DNS Se     | rver                     | Optional |                      |                              |            |      |
|        |                      |                          |          |                      |                              |            |      |
|        |                      |                          |          |                      |                              |            | Back |

4. Click Start scan 5G button to search SSID.

| Wizard               |                                                                                                    |
|----------------------|----------------------------------------------------------------------------------------------------|
| 1. Select Work Model | 2. Select Network<br>Protocol 3. WAN Configuration 4. Wireless<br>Configuration 5. Confirm                                                                                                    |
| Superior Network     | <b>Start scan 5G</b><br>Note:1.It is possible that the wireless signals of some channels cannot be scanned because of national geographic restrictions.2.There may be a disconnect during the scan. |
| SSID                 | WI-TEK-CPE521                                                                                                    |
| Superior BSSID       | Optionally, the input is bound to the specified parent                                                                                                    |
|                      | Optionally, the input is bound to the specified AP                                                                                                    |
| Encryption           | WPA2-AES -                                                                                                    |
| Password             | 88888888                                                                                                    |
|                      |                                                                                                    |
|                      | Back Next                                                                                                    |
|                      |                                                                                                    |

#### Select the previously created SSID.

| Scan Again |        |         |                   |                  |                              |  |  |  |  |
|------------|--------|---------|-------------------|------------------|------------------------------|--|--|--|--|
| Select     | Signal | Channel | Wireless MAC      | SSID             | Encryption                   |  |  |  |  |
| 0          | -12dBm | 149     | B0:96:6C:0C:0B:83 | WI-TEK-CPE521    | WPA2 PSK (CCMP)              |  |  |  |  |
| 0          | -16dBm | 149     | 44:D1:FA:AC:84:E7 | AP219-AX27       | WPA2 PSK (CCMP)              |  |  |  |  |
| 0          | -16dBm | 149     | 44:D1:FA:B1:A7:88 | WI-TEK_A787      | WPA2 PSK (CCMP)              |  |  |  |  |
| 0          | -36dBm | 149     | 44:D1:FA:B1:A3:05 | YunZhong-5G      | WPA2 PSK (CCMP)              |  |  |  |  |
| 0          | -47dBm | 149     | 20:76:93:54:23:6C | Wi-Tek-FQ        | mixed WPA/WPA2 PSK (TKIP, C  |  |  |  |  |
| 0          | -49dBm | 36      | D8:A8:C8:E7:D5:59 | ChinaNet-xSq6-5G | mixed WPA/WPA2 PSK (TKIP, Co |  |  |  |  |
| 0          | -49dBm | 36      | 76:D6:CB:75:02:CF | TRF-5G           | mixed WPA/WPA2 PSK (TKIP, CC |  |  |  |  |
| 0          | -51dBm | 52      | 44:D1:FA:B2:62:94 | WI-TEK-402       | WPA2 PSK (CCMP)              |  |  |  |  |
| 0          | -56dBm | 157     | 30:3F:7B:51:E3:71 | ChinaNet-asfZ-5G | mixed WPA/WPA2 PSK (TKIP, CC |  |  |  |  |

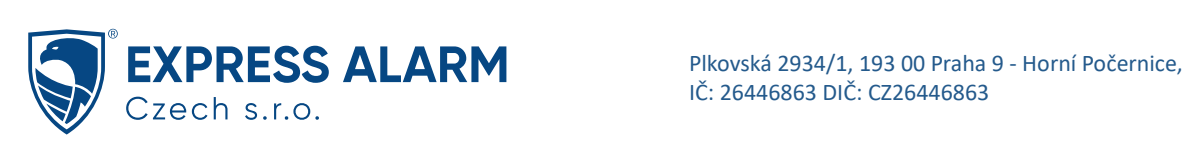

Ensure that the encryption and password are the same as those on the CPE521 side. Click Next.

| Superior Network | Start scan 5G                                                                                          |  |  |  |  |  |
|------------------|----------------------------------------------------------------------------------------------------|--|--|--|--|--|
|                  | Note:1.It is possible that the wireless signals of some channels cannot be scanned because of national |  |  |  |  |  |
|                  | geographic restrictions.2.There may be a disconnect during the scan.                                   |  |  |  |  |  |
| SSID             | WI-TEK-CPE521                                                                                          |  |  |  |  |  |
| Superior BSSID   | B0:96:6C:0C:0B:83                                                                                      |  |  |  |  |  |
|                  | Optionally,the input is bound to the specified AP                                                      |  |  |  |  |  |
| Encryption       | WPA2-AES -                                                                                             |  |  |  |  |  |
| Password         | 88888888                                                                                               |  |  |  |  |  |
|                  |                                                                                                    |  |  |  |  |  |
|                  |                                                                                                    |  |  |  |  |  |

After checking the parameters again for no errors and clicking the **Confirm** button.

| Wizard                                  |                                                                   |
|-----------------------------------------|-------------------------------------------------------------------|
| 1. Select Work Model 2. Sele<br>Protoco | Network 3. WAN Configuration 4. Wireless Configuration 5. Confirm |
| Working mode<br>Protocol of WAN         | Repeater Mode<br>dhcp                                             |
| SSID<br>Uplink AP BSSID                 | WI-TEK-CPE521<br>B0:96:6C:0C:0B:83                                |
| Encryption Password                     | 88888888888888888888888888888888888888                            |
|                                         | Back                                                              |
|                                         |                                                                   |
| 1. Select Work Model 2. Select Protoco  |                                                                   |
| Working mode                            | Repeater Mode                                                     |
| Protocol of WAN                         | dhcp                                                              |
| SSID                                    | WI-TEK-CPE521                                                     |
| Uplink A                                | Mode Switching                                                    |
| Encrypti<br>In dynamic IP               | node, please query the new IP from the superior                   |
| Passwor equipmen                        | , or use our tool to scan the current device                      |
|                                         |                                                                   |
|                                         |                                                                   |
|                                         |                                                                   |

--END--

How to verify whether the CPE is connected

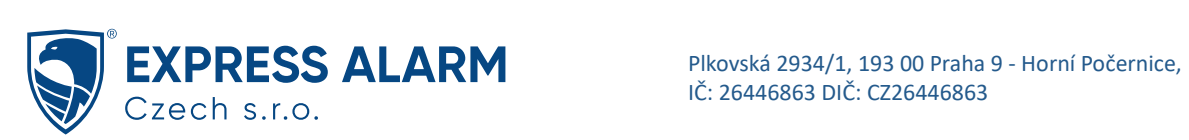

#### On CPE513P V3 side

Go to **Dashboard > Wireless Terminal Station** page, display the MAC address of CPE521.

| /ireless Terminal Station |    |        |     |             |         |         |            |
|---------------------------|----|--------|-----|-------------|---------|---------|------------|
| МАС                       | IP | Signal | SNR | тх          | RX      | TX Pkts | RX Pkts    |
| 20.06.60.00.02.02         | *  | -13dBm | 82  | 115.6MBit/s | 6MBit/s | 356     | 4294967289 |

### On CPE521 side

Go to Main > connections page, display the MAC address of CPE513P V3.

|     |     |      | Ma  | ain 👻 🛛 V   | Vizar | d System <del>-</del> | Netwo   | ork <del>-</del> | Wireless | •     |                 |     |                  |         | Logou      | t   |              |
|-----|-----|------|-----|-------------|-------|-----------------------|---------|------------------|----------|-------|-----------------|-----|------------------|---------|------------|-----|--------------|
| ۵s  | s   | nci  | ati | on List     |       |                       |         |                  |          |       |                 |     |                  |         |            |     |              |
| The | e f | ollo | wir | ng table sl | hows  | the MAC Address       | s,IP Ad | dress,8          | 02.11 Mc | ode,  | Signal Strength | anc | d Connected Time | for eac | h associa  | tec | d device(s). |
| •   | ¢   | #    | \$  | Interface   | \$    | MAC Address           | ¢       | IP Ad            | dress    | ¢     | 802.11 Mode     | \$  | Signal Strength  | ¢Conne  | ected Time | \$  | Action       |
|     | 1   | 1    |     | VAP1        |       | 44:d1:fa:c4:af:5f     |         | 192.16           | 8.0.5    |       | 802.11A/N       |     | -11dBm           | 00h:1   | 2m:50s     |     | Kick         |
|     |     |      |     |             |       |                       |         |                  | Re       | efres | h               |     |                  |         |            |     |              |

Ping the remote IP address on both devices.

| UN UPEDISP VS SILLE | On | CPE51 | 13P V3 | side |
|---------------------|----|-------|--------|------|
|---------------------|----|-------|--------|------|

|                    | Diagnosis   |                                          |                |              |
|--------------------|-------------|------------------------------------------|----------------|--------------|
| Pashboard          |             |                                          |                |              |
| 🗿 Wizard           | PINGTesting | 192.168.18.104                           | TRACERTTesting | IP or Domain |
| WAN                | Address     | 🔅 Start Test                             | Address        | Start Test   |
|                    |             | PING 192.168.18.104 (192.168.18.104): 56 |                |              |
| Uplink WiFi        |             | 64 bytes from 192.168.18.104: seq=0      |                |              |
| 🛜 Wireless         |             | 64 bytes from 192.168.18.104: seq=1      |                |              |
| Surtom             |             | 64 bytes from 192.168.18.104: seq=2      |                |              |
| ir system          |             | 10-04 time=0.105 ms                      |                |              |
| Advanced           |             | h                                        |                |              |
| > Spectrum         |             |                                          |                |              |
| > SpeedTest        |             |                                          |                |              |
| > RF Parameter     |             |                                          |                |              |
|                    |             |                                          |                |              |
| > PING-WatchDog    |             |                                          |                |              |
| > Scheduled Reboot |             |                                          |                |              |
| > System Time      |             |                                          |                |              |
|                    |             |                                          |                |              |

On CPE521 side:

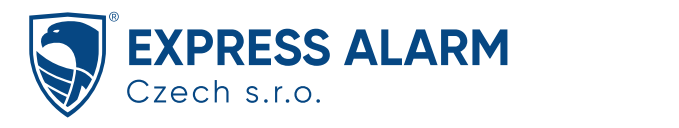

| Network Ping                     |                                |                                      |                                            |                                      |
|----------------------------------|--------------------------------|--------------------------------------|--------------------------------------------|--------------------------------------|
| Use this page to view the result | ts of the current network pinc | I.                                   |                                            | Services                             |
|                                  | 1.0                            |                                      |                                            | Site Survey                          |
|                                  | Select Destination IP: specify | manually: 🗸 🖒                        | Packet Count: 5                            | System Log                           |
|                                  | 192.168                        | .18.113                              | Packet Size: 56                            | Network Bing                         |
|                                  | Resolve                        | IP Addresses                         |                                            | Network Pilig                        |
|                                  | HOST                           | TIME                                 | TTI                                        | Ping Watchdog                        |
|                                  | 192.168.18.113                 | 6.49 ms                              | 64                                         | Device Discovery                     |
|                                  | 192.168.18.113                 | 7.35 ms                              | 64                                         | Network Treesevite                   |
|                                  | 192.168.18.113                 | 4.57 ms                              | 64                                         |                                      |
|                                  | 192.100.10.113                 | 0.92 ms                              | 64                                         |                                      |
|                                  | MIN: 4.57 ms                   | Received: 5<br>AVG; 6.69 ms<br>Start | , Transmitted: 5 , 0 %Loss<br>MAX: 8.13 ms | VAP1 : ■ Enabled<br>VAP2 : ■ Enabled |

--END--